## Q 配線作図時に条数記号が表示されない

## A [詳細]で設定を変更します

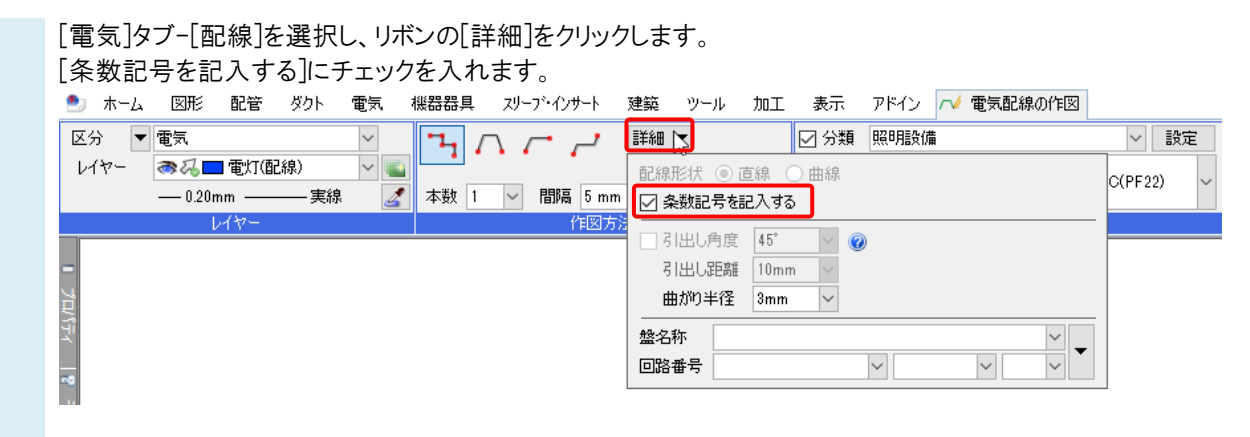

条数記号を記入して配線作図ができるようになります。

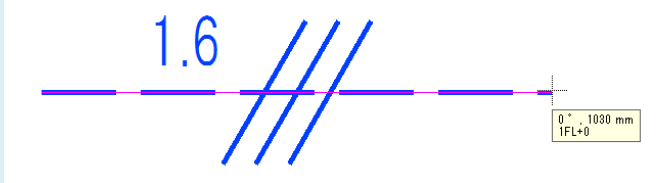

| ●補足説明<br>配線作図後に条数記号を追加したい場合は「雷気]タブ-「条数記号]を選択します。 |         |          |             |                   |                  |            |                                    |                   |             |            |    |                           |                          |
|--------------------------------------------------|---------|----------|-------------|-------------------|------------------|------------|------------------------------------|-------------------|-------------|------------|----|---------------------------|--------------------------|
| [編集方法]で[追加]を選択し、条数記号を設定したい配線をクリックします。            |         |          |             |                   |                  |            |                                    |                   |             |            |    |                           |                          |
|                                                  |         |          |             |                   |                  |            |                                    |                   |             |            |    |                           |                          |
| -# <del>^</del>                                  | ₫₽      | ¥        | #           | -# <sup>2.0</sup> | ¥20              | ✓ 分類<br>記号 | 照明設備                               |                   | 設定     ⊻ 敷  | 設方法 露出     | ~  |                           |                          |
| 1570                                             | 移動      | 用小球      | 記方変更<br>集方法 | 同ぎ変更              | 91ス変更            | 4          |                                    | 内容                |             | 敷設方法       |    |                           |                          |
| -<br>平面図 1/                                      | 50 [平面] | <b>•</b> |             |                   |                  |            |                                    |                   |             |            |    |                           |                          |
| プロパテ                                             |         |          |             |                   |                  |            |                                    |                   |             |            |    |                           |                          |
|                                                  |         |          |             |                   |                  |            |                                    |                   |             |            |    |                           |                          |
| 干涉                                               |         |          |             |                   |                  |            |                                    |                   |             | _          |    |                           |                          |
| 读查                                               |         |          |             |                   |                  |            | <b>⊳</b> ₊                         |                   |             |            |    |                           |                          |
| -<br>*                                           |         |          |             |                   |                  |            | 電気配線<br>VVF1.6-3C(PF1<br>レイヤー:電灯(面 | 6)<br>2線)         |             |            |    |                           |                          |
| 11                                               |         |          |             |                   |                  |            | (Space=)欠候補.                       | Ctrl+Space=前候補)   |             |            | _  |                           |                          |
| $\prec$ $\checkmark$                             |         |          |             |                   |                  |            |                                    |                   |             |            |    | 記号や添字の                    | サイズ、                     |
| ホーム                                              | 図形      | 配管 ダクト   | 雷気機群        | 器昌 지·             | -7`•インサ-ト 3      |            | / 加工 表示                            | アドイン 🛨 条数記号       | 1           |            |    | 向きを変更で                    | きます。                     |
| -#                                               | P       | ¥        | #           |                   | H <sup>2.0</sup> | ☑ 分類 照     | 明設備                                |                   | ✓ 設定 ☑ 敷設方: | ま 天井ふところ ~ | 記号 | 24 24 🚅                   | サイズ                      |
| 追加                                               | 移動      | 削除       | 記号変更        | 向き変更              | -#*<br>サイズ変更     | 記号 —       | ## <u>1.6</u>                      | - VVF1.6-3C(PF16) | ×           |            | 反転 | <i>ず ち ち</i> 。<br>□条数 □添字 | 記号 100 % ~<br>添字 100 % ~ |
|                                                  |         | 編集       | 方法          |                   |                  |            |                                    | 内容                | 内容や敷設方      | 法の値が選択した   |    | 向き                        | サイズ                      |
|                                                  |         |          |             |                   |                  |            |                                    |                   | 電気配線に設      | 定されている条数   |    |                           |                          |
|                                                  |         |          |             |                   |                  |            |                                    |                   | 記号·敷設方法     | 法に変更されます。  |    |                           |                          |
| 条数記号を追加したい位置でクリックします。配線に条数記号が追加されます。             |         |          |             |                   |                  |            |                                    |                   |             |            |    |                           |                          |
|                                                  |         |          |             |                   |                  |            |                                    |                   |             |            |    |                           |                          |
|                                                  |         |          |             |                   | 1.0              |            |                                    | _                 |             |            |    |                           |                          |
|                                                  |         |          |             | 1FL+0             | ]                |            |                                    |                   |             |            |    |                           |                          |
|                                                  |         |          |             |                   |                  |            |                                    |                   |             |            |    |                           |                          |